## FAQ – Perguntas frequentes

ABRH-RS – Cursos abertos

 COMO ACESSAR O CURSO • Para acessar a plataforma entre no link https://ead.lmsplural.com/abrhrs/

• A seguir, no menu superior, clique em ACESSAR.

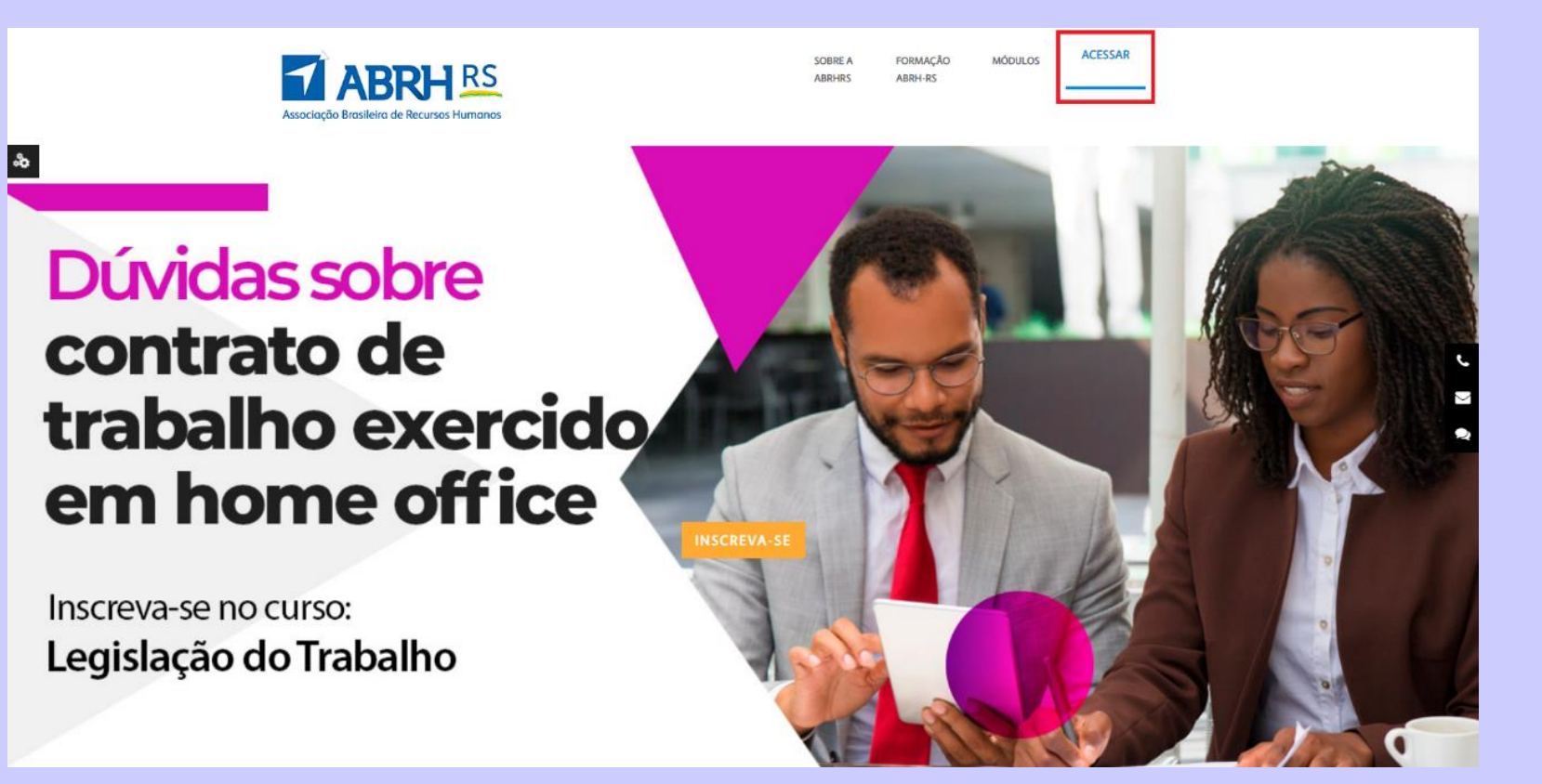

## COMO ACESSAR O CURSO

## • Na tela de login, digite o seu usuário e senha. Depois, clique em ACESSAR.

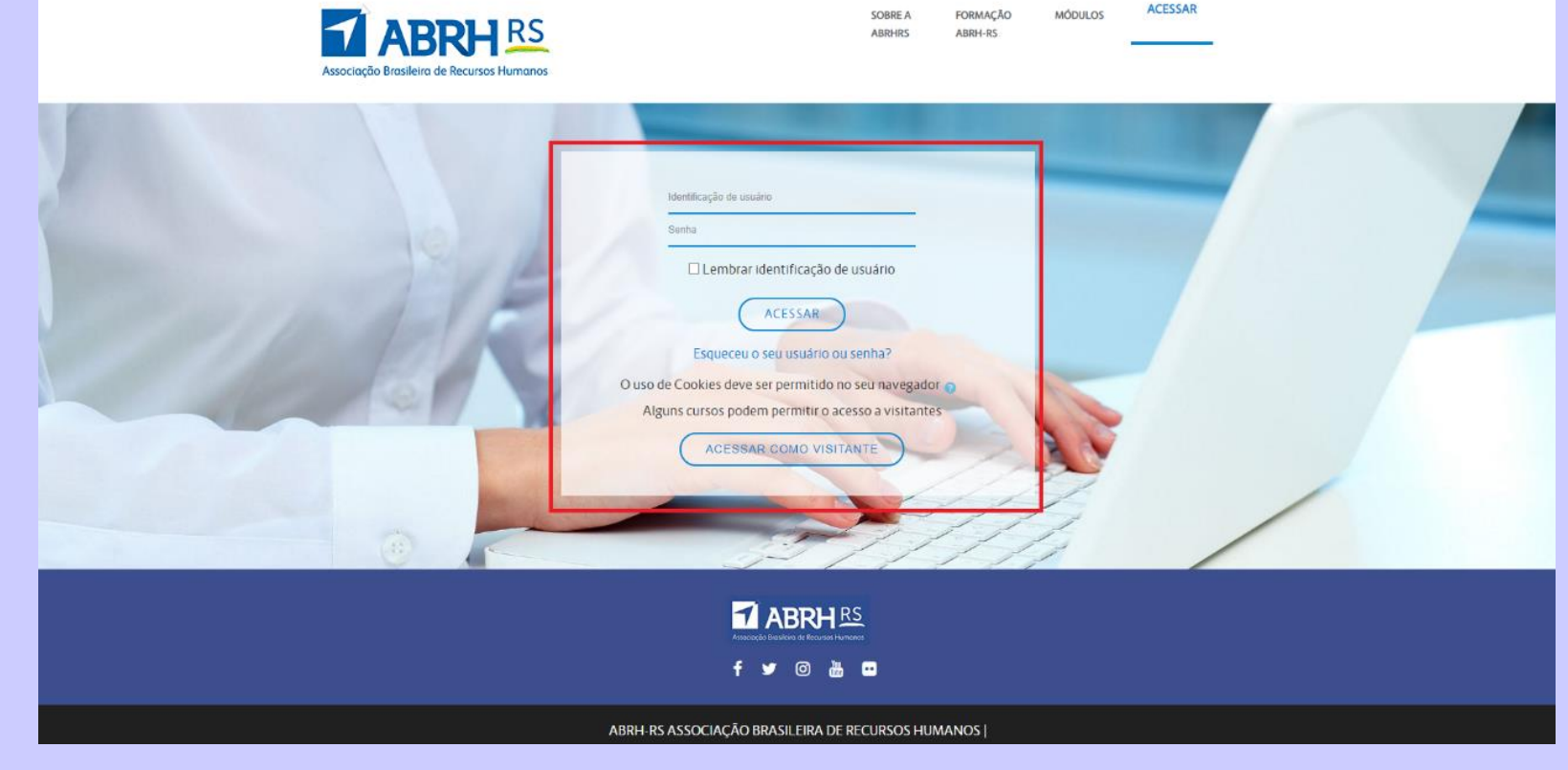

• Pronto! Você está logado.

Para acessar os cursos que você está matriculado, clique sobre ele no "resumo de cursos"

 COMO ACESSAR O CURSO • Pronto! Você está logado.

Para acessar os cursos que você está matriculado, clique sobre ele no "resumo de cursos"

| Associação Brasileira de Recursos Humanos                                                | SOBRE A FORMAÇÂ<br>ABRHRS ABRH-RS | o módulos    | TESTE ABRHRS | <b>A &gt;</b>                             |              |
|------------------------------------------------------------------------------------------|-----------------------------------|--------------|--------------|-------------------------------------------|--------------|
|                                                                                          |                                   |              |              |                                           |              |
|                                                                                          | Não há cursos acessados           | recentemente |              |                                           |              |
| <ul> <li>Resumo Dos Cursos</li> <li>Todos (exceto removidos da visualização) </li> </ul> |                                   |              |              | l <mark>i</mark> ≞ Nome do curso <i>▼</i> | III Cartão 👻 |
| Recrutamento e seleção                                                                   |                                   |              |              |                                           |              |
|                                                                                          |                                   |              |              |                                           |              |

## ESQUECI MINHA SENHA

- Na página de login, clique em ESQUECI MINHA SENHA.
- Você receberá uma nova senha em seu e-mail.

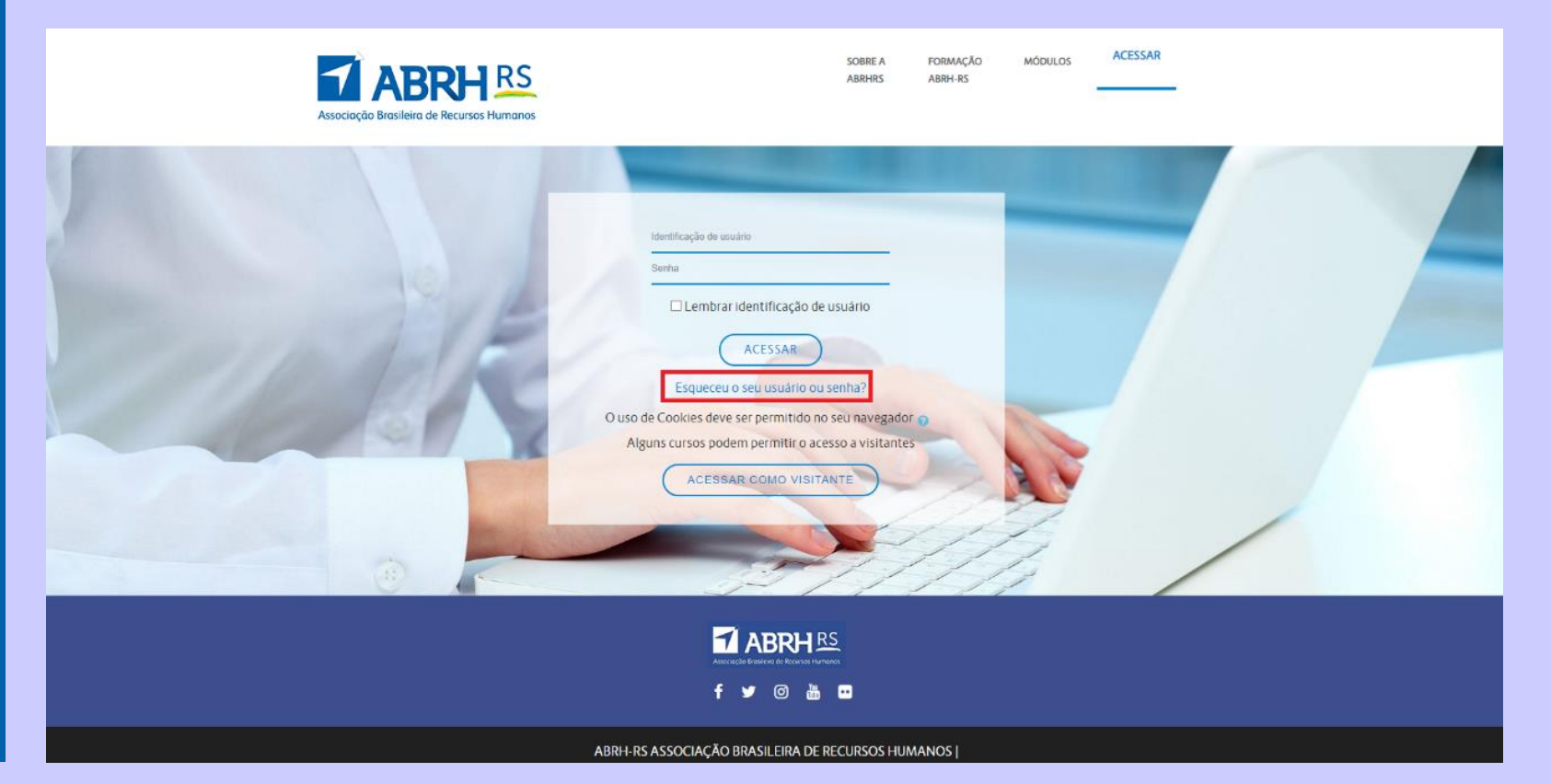

 COMO INGRESSAR NO CURSO  No menu "Resumo dos cursos" selecione o curso que deseja acessar. (neste espaço aparecerão todos os cursos que seu login estiver habilitado)

|                                                                                                    | SOBRE A FORMAÇÃO<br>ABRHRS ABRH-RS                                                                                                    | MÓDULOS FAQ                      | JULIA DENTI                                                                                                    |              |
|----------------------------------------------------------------------------------------------------|----------------------------------------------------------------------------------------------------|----------------------------------|----------------------------------------------------------------------------------------------------|--------------|
| asileira de Recursos Humanos                                                                                                    |                                                                                                    |                                  |                                                                                                    |              |
| กษาแกรดชุมง ษ. กรรงนา                                                                                                    | Dualiteaan untiter ut ikin                                                                                                    | TIOL                             | ייסט מר סממסזי במר ס כ הכנמו זט ז המ                                                                                                    | 11) Las      |
|                                                                                                    |                                                                                                    |                                  |                                                                                                    |              |
| = Resumo Dos Cursos                                                                                                    |                                                                                                    |                                  |                                                                                                    |              |
|                                                                                                    |                                                                                                    |                                  |                                                                                                    |              |
|                                                                                                    |                                                                                                    |                                  |                                                                                                    |              |
| T lodos (exceto removidos da visualizaça                                                                                                    | ao) 🔻                                                                                                    |                                  | LE Nome do curso 👻                                                                                                    | III Cartão 💌 |
| Todos (exceto removidos da visualizaça                                                                                                    | ao) ▼<br>ABRH≊ Online                                                                                                    |                                  | l≟ Nome do curso ▼                                                                                                    | III Cartão 👻 |
| Conheça nossos<br>cursos online                                                                                                    | ao) ▼<br>ABR+12 ● online<br>Analista de                                                                                                    |                                  | Li Nome do curso -<br>Conheça nossos<br>cursos online                                                                                      | III Cartão - |
| Conheça nossos<br>cursos online<br>e ao vivo                                                                                                    | ABRH≅ online<br>Analista de<br>Administração<br>de Pessoal                                                                                      |                                  | La Nome do curso -<br>Conheça nossos<br>cursos online<br>e ao vivo                                                                         | III Cartão 🝷 |
| Conheça nossos<br>cursos online<br>a o vivo<br>ABRHE Online                                                                                                    | ABRH≌ ● online<br>Analista de<br>Administração<br>de Pessoal                                                                                    |                                  | Le Nome do curso -<br>Conheça nossos<br>cursos online<br>e ao vivo<br>ABRHE online                                                         | III Cartão 👻 |
| <ul> <li>Todos (exceto removidos da visualizaçã)</li> <li>Conheça nossos<br/>cursos online<br/>ao vivo<br/>ABRH≅ online</li> <li>Módulos - Analista de RH Generalista - 5</li> </ul> | ao) ▼<br>ABRH≅ ● online<br>Analista de<br>Administração<br>de Pessoal<br>Formação - Analista Admin                                              | nistração de Pe                  | Conheça nossos<br>cursos online<br>a o vivo<br>ABRHE online<br>Formação - Analista de Educaçã                                              | III Cartão 🗢 |
| Todos (exceto removidos da visualizaça     Conheça nossos     cursos online     ao vivo     ABRHE Online     Módulos - Analista de RH Generalista - 5     Administração de Pessoal   | ao) ▼<br>ABRH≅ ● online<br>Analista de<br>Administração<br>de Pessoal<br>Formação - Analista Admin<br>Administração de Pessoal                  | nistração de Pe •••<br>- 52h - 1 | LE Nome do curso -<br>Conheça nossos<br>cursos online<br>a o vivo<br>ABRHE Online<br>Formação - Analista de Educaçã<br>Analista de Educaçã | III Cartão 👻 |
| Conheça nossos<br>cursos online<br>ao vivo<br>ABRH≅ Online<br>Módulos - Analista de RH Generalista - 5<br>Administração de Pessoal                                                   | ao) ▼<br>ABRH≅ ● online<br>Analista de<br>Administração<br>de Pessoal<br>Formação - Analista Admin<br>Administração de Pessoal<br>EDIÇÃO - 2022 | nistração de Pe •••<br>- 52h - 1 | Conheça nossos<br>cursos online<br>ABRHEL Online<br>Formação - Analista de Educação<br>Analista de Educação Corporati<br>EDICAO            | III Cartão 👻 |

 COMO INGRESSAR NO CURSO

- No primeiro passo você terá acesso aos links das aulas, lembre-se cada link é para um dia, você deve acessar a plataforma todos os dias para ingressar no curso.
- O acesso será feito pela plataforma zoom, neste momento um pop-up irá aparecer em sua tela para abrir o aplicativo ou uma nova aba de acesso ao Zoom.

|                                        | SOBRE A<br>ABRHRS | FORMAÇÃO<br>ABRH-RS | MÓDULOS         | FAQ         | JULIA DENTI | • |
|----------------------------------------|-------------------|---------------------|-----------------|-------------|-------------|---|
| ociação Brasileira de Recursos Humanos |                   |                     |                 |             |             |   |
| Dias: 21,22,23 de fevereiro.           |                   |                     |                 |             |             |   |
| Instrutor (a): Delma Dalmolin          |                   |                     |                 |             |             |   |
| Horário: 19:00h às 22:00h              |                   |                     |                 |             |             |   |
| LINK ZOOM 21/02/22                     |                   |                     |                 |             |             |   |
| LINK ZOOM 22/02/22                     |                   |                     |                 |             |             |   |
| LINK ZOOM 23/02/22                     |                   |                     |                 |             |             |   |
|                                        |                   |                     |                 |             |             |   |
| PESQUISA DE REAÇÃO                     |                   |                     |                 |             |             |   |
| 😽 Pesquisa de Reação                   |                   |                     |                 |             |             |   |
| Sua avaliação é muito importante       | e para nós! Real  | lize aqui a pesqu   | uisa de satisfa | ção do curs | 0.          |   |

 COMO RESPONDER PESQUISA

٨٩

 Ao final do curso você terá acesso a pesquisa de satisfação, o acesso deve ser feito diretamente pela plataforma, no menu "Pesquisa de reação".

| Brasileira de Recursos Humanos        | SOBRE A<br>ABRHRS | FORMAÇÃO<br>ABRH-RS   | MÓDULOS          | FAQ          | JULIA DENTI | <b>}</b> | • |
|---------------------------------------|-------------------|-----------------------|------------------|--------------|-------------|----------|---|
| PESQUISA DE REAÇÃO                    |                   |                       |                  |              |             |          |   |
| Sua avaliação é muito importante pa   | ara nós! Reali    | ize aqui a pesqu      | iisa de satisfaç | ão do curso. |             |          |   |
| CERTIFICADO                           |                   |                       |                  |              |             |          |   |
| Restrito Disponível se: A atividade P | Pesquisa de R     | <b>eação</b> esteja m | arcada como c    | oncluída     |             |          |   |
|                                       |                   |                       |                  |              |             |          |   |

CERTIFICADO

 Após responder a pesquisa de satisfação e 7 dias após o final das aulas o seu certificado ficará disponível na plataforma no menu "Certificado" para download.

| ABRH RS<br>to Brasileira de Recursos Humanos | SOBRE A<br>ABRHRS             | FORMAÇÃO<br>ABRH-RS    | MÓDULOS          | FAQ          | JULIA DENTI |  |
|----------------------------------------------|-------------------------------|------------------------|------------------|--------------|-------------|--|
| PESQUISA DE REAÇÃO                           |                               |                        |                  |              |             |  |
| Sua avaliação é muito impo                   | ortante para nós! Rea         | lize aqui a pesqu      | iisa de satisfaç | ção do curso | ).          |  |
| CERTIFICADO                                  |                               |                        |                  |              |             |  |
| Restrito Disponível se: A a                  | tividade <b>Pesquisa de l</b> | <b>Reação</b> esteja m | arcada como c    | concluída    |             |  |